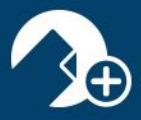

## How to Print Specific Pages of a Form

- 1. Open an existing Transaction Folder or start a new Transaction Folder.
- 2. Make sure there is a real property address in the Transaction Summary or the Cover Sheet.
- 3. Add the desired form if it has not already been added.
- 4. From the Documents Tab, click on Print

| 16 <b>~</b>                     | A :                               | Summary         | L Parties                                                                                                    | D                              | ocuments    | Ŵ    | Checklis | st |
|---------------------------------|-----------------------------------|-----------------|----------------------------------------------------------------------------------------------------|--------------------------------|-------------|------|----------|----|
| <b>়ি</b><br>Record-<br>onnect™ | Add doc                           | ►<br>Add folder | Move to fol                                                                                                    | der                            | Apply temp  | late | Frint    | Se |
|                                 | Filters 🍸                         | Search          |                                                                                                    |                                | Sort        |      |          |    |
|                                 |                                   |                 | Control of the second second sec |                                |             |      |          |    |
| .Co                             | over Sheet - [_CO<br>SET DUE DATE | VER5] E         | Buyer Rep. Agr<br>Exclusive - 12/´<br>SET DUE DA                                                                                                    | eement<br>18 - [BRE<br>ATE 🗸   | ]<br>_<br>] |      |          |    |
| .Cc                             | over Sheet - [_CO                 | VER5] E         | Buyer Rep. Agr<br>Exclusive - 12/'<br>SET DUE DA                                                                                                    | eement -<br>18 - [BRE<br>NTE 🗸 | ]<br>-<br>] |      |          |    |

5. Click on the blue dropdown arrow on the form:

| Filters 🍸 Search                                                                                                    | Sort        |
|----------------------------------------------------------------------------------------------------|-------------|
| Image: Second second second |             |
| .Cover Sheet - [_COVER5]                                                                                                    | Page 1      |
|                                                                                                    | Page 2      |
|                                                                                                    | Page 3 🗸 🗸  |
|                                                                                                    | -Page 4 🗸 🗸 |
|                                                                                                    | Page 5 🗸 🗸  |
|                                                                                                    | Page 6.     |
|                                                                                                    | Page 7 👻    |

6. Click NEXT and click PRINT